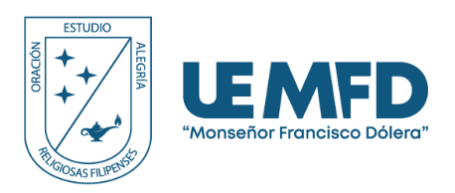

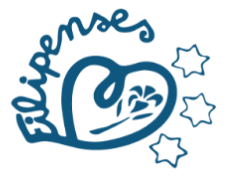

# Guía para acceder a la plataforma, actualizar datos e imprimir documentos.

## Contenido

| • | Paso 1. Ingreso a la página web2                    |
|---|-----------------------------------------------------|
| • | Paso 2. Credenciales de usuario y contraseña2       |
| • | Paso 3. Crear nueva contraseña3                     |
| • | Paso 4. Indicación para actualización de Datos3     |
| • | Paso 5. Actualización de datos4                     |
| • | Paso 6. Guardar información ingresada5              |
| • | Paso 7. Impresión de Contrato y Acta de compromiso5 |
| • | Paso 8. Indicación general5                         |

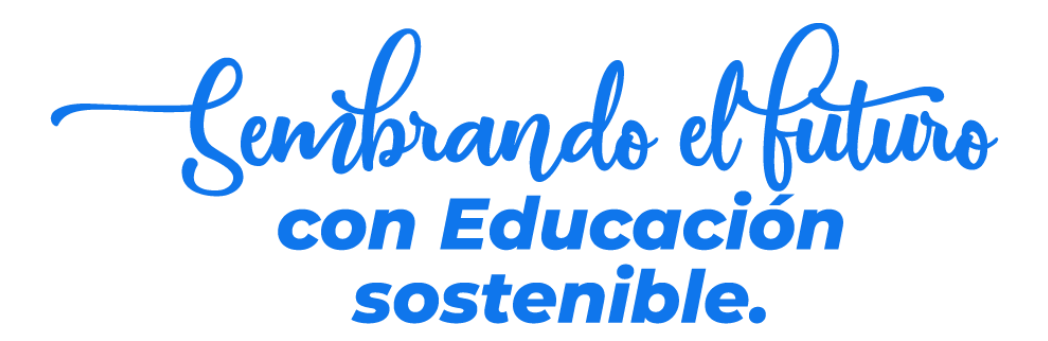

f 🖸 🗸 💽 @uemfd

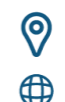

WEB: www.uemfd.net

**DIRECCIÓN:** Km 42.5 Vía Daule-Santa Lucía, desvío al Rcto. Guarumal

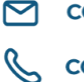

CORREO: secretaria@uemfd.net

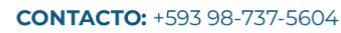

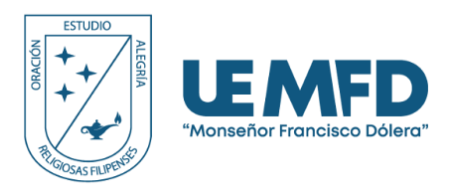

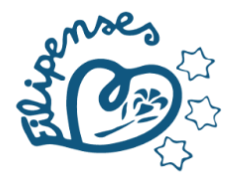

## • Paso 1. Ingreso a la página web

Ingresar a la página web de la institución desde cualquier navegador, ya sea en computadora o en dispositivo móvil: <u>www.uemfd.net</u>

Deslice hacia abajo hasta encontrar "SEUD" y haga clic en "Ingresar".

| $\leftrightarrow$ $\rightarrow$ C $\mathfrak{S}$ uemfd.net |                                  | * 🕹 🖉 🗄                       |
|------------------------------------------------------------|----------------------------------|-------------------------------|
| DOCUMENTOS INSTITUCIONALES ÁREAS FUNCI                     | ONALES RELIGIOSAS FILIPENSES HMD | 6 🗗 🖸 🚱                       |
| *+     Inicio     Servicios                                | Nosotros Admisión Blog Más       |                               |
| $\left( \begin{array}{c} \\ \\ \end{array} \right)$        | SEUD                             |                               |
| RUNACHAY                                                   |                                  | Registro de                   |
| Rememberme Forgot Password?                                |                                  |                               |
|                                                            | Guía para actualización de datos | Ve a Confirm Active voltadows |

• Paso 2. Credenciales de usuario y contraseña En el campo "Usuario", ingrese el número de cédula del estudiante o de representante. En el campo "Contraseña", ingrese los números **12345678**.

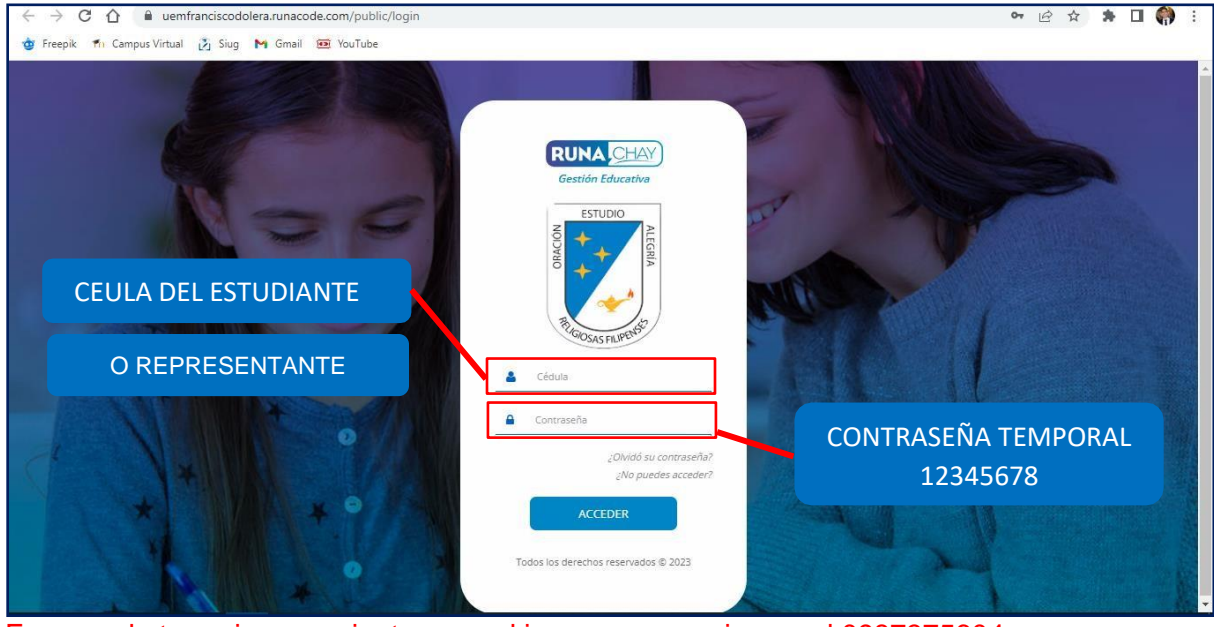

En caso de tener inconvenientes con el ingreso, comunicarse al 0987375604

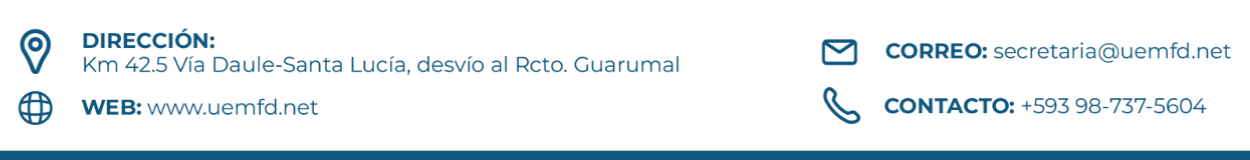

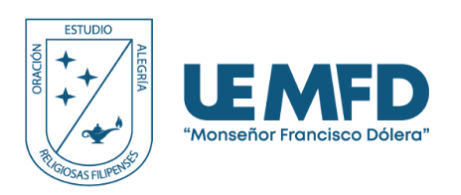

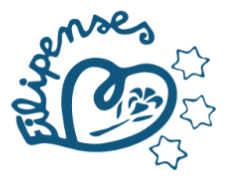

## • Paso 3. Crear nueva contraseña

Crea una nueva contraseña con los parámetros indicados de lado derecho. **Observación:** Asegúrese de guardar y recordar sus credenciales, ya que las utilizará durante todo el año lectivo.

| ← → C ① 🔒 uemfranciscodolera.runacode.com/public/usuario/cambiarcontrasena                                            | 🕶 🖻 🖈 🖬 🌎 🗄                                                                                                    |
|----------------------------------------------------------------------------------------------------|----------------------------------------------------------------------------------------------------|
| 🍲 Freepik 🎢 Campus Virtual 👸 Siug M Gmail 📟 YouTube                                                                   |                                                                                                    |
|                                                                                                    |                                                                                                    |
| RUNALCHAY                                                                                                    |                                                                                                    |
| Bienvenido Nombres y apellidos del este                                                                               | udiante                                                                                                    |
| A Por seguridad es necesario que cambie la contraseña                                                                 |                                                                                                    |
| Nueva Contraseña     Mueva Contraseña     Mevita la Contraseña     La contraseña no cumple con los regulsitos mínimos | Contraseña debe cumplir:<br>O bebe ser mayor a 8 caracteres<br>O Contener al menos un número<br>Contener al menos una letra Minúscula<br>O Contener al menos una letra Mayúscula |
| CUMPLIR CON LOS PARÁMETRO<br>ESTABLECIDOS                                                                             | DS                                                                                                    |

## Paso 4. Indicación para actualización de Datos

De clic en inicio y luego clic en actualización de datos.

| $\leftrightarrow$ $\rightarrow$ C $\triangle$ $\square$ ue | mfrancisco | dolera.runa | icode.com | /public/ |      |        |     |                                       |                                                      |
|------------------------------------------------------------|------------|-------------|-----------|----------|------|--------|-----|---------------------------------------|------------------------------------------------------|
| ᡠ Freepik 🏾 裄 Campus Virtu                                 | al 👔 Siug  | g 附 Gma     | ail 🙍 Yo  | uTube    |      |        |     |                                       |                                                      |
| * Inicio                                                   |            |             |           | 1.       | CLIC | EN INI | CIO | Teléfono:<br>Email:<br>Dirección: N/N | Nacionalidad:<br>Provincia:<br>Cantón:<br>Parroquia: |
|                                                            | 🗹 Aula     | Virtual     |           | Z Evente | )5   |        |     |                                       |                                                      |
| Mis tareas                                                 | <          |             |           | 2023     |      |        | >   | K                                     | MARZO 4, 2023                                        |
| ✓ Mis evaluaciones                                         |            |             |           | MARZO >  |      |        |     |                                       | Sin eventos                                          |
| Mis clases                                                 | LUN<br>27  | MAR<br>28   | MIE       | JUE      | VIE  | SAB    | DOM |                                       |                                                      |
| 嶜 Mis foros                                                | 4-1        | 20          | '         | 2        | 3    | -      | 5   |                                       |                                                      |
| Mi Portafolio                                              | 6          | 7           | 8         | 9        | 10   | 11     | 12  |                                       |                                                      |
| 🏥 Mi Calendario                                            | 13         | 14          | 15        | 16       | 17   | 18     | 19  |                                       |                                                      |
| Calificaciones Parciales                                   | 20         | 21          | 22        | 23       | 24   | 25     | 26  |                                       |                                                      |
| Calificaciones Totales                                     | 27         | 28          |           | 2        |      |        |     |                                       |                                                      |
| 🋗 Mi Horario                                               | 3          | /           | 5         | 6        |      | 8      | 9   |                                       |                                                      |
| 🗹 Mis Encuestas                                            | /          |             |           |          |      |        |     |                                       |                                                      |
| Actualización de datos                                     |            |             |           |          |      |        |     |                                       |                                                      |

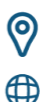

WEB: www.uemfd.net

**CONTACTO:** +593 98-737-5604

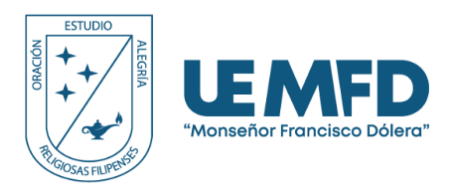

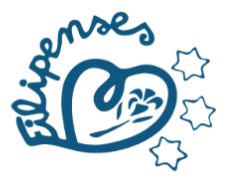

## • Paso 5. Actualización de datos

Complete los datos del estudiante y del representante legal, asegurándose de que los números de cédula y nombres estén correctamente escritos.

Observación: Todos los campos son obligatorios. Es imprescindible contar con un correo electrónico activo, ya que allí recibirá la confirmación de la matrícula.

| Image: Source of the second of the second                           | icional<br>no convencional |
|----------------------------------------------------------------------------------------------------|----------------------------|
| DATOS PRINCIPALES      DATOS PRINCIPALES      Apeliidos     Apeliidos     Apeliid | icional<br>to convencional |
| A Inicio     Mis Comunicaciones     Curse: Primer Curso      Mis tareas      Fecha de Nacimiento      Fecha de Nacimiento      Kontacidad      Kontacidad | icional<br>to convencional |
| A Inicio     A Inicio     Mis Comunicaciones     Curso: Primer Curso     Curso: Primer Curso     Mis tareas     Fecha de Nacimiento     Kenta de Nacimiento     Nacionalidad     Provincia                                                                                                    | icional<br>lo convencional |
| Image: Cédula     Apellidos     Nombres       Imail     Teléfono     Teléfono       Imail     Teléfono     Teléfono       Ingrese Email     Ingrese Teléfono     Ingrese teléfon       Ingrese Email     Ingrese Teléfono     Ingrese teléfon       Ingrese Email     Ingrese Teléfono     Ingrese teléfon       Ingrese Email     Ingrese Teléfono     Ingrese teléfon       Ingrese Email     Ingrese teléfon     Ingrese teléfon       Ingrese Email     Ingrese teléfon     Ingrese teléfon       Ingrese Email     Ingrese teléfon     Ingrese teléfon       Ingrese Email     Ingrese teléfon     Ingrese teléfon                                                                                                    | icional<br>to convencional |
| Inicio     Imail     Teléfono     Teléfono       Inicio     Ingrese Email     Ingrese Email     Ingrese Teléfono       Ingrese Email     Ingrese Teléfono     Ingrese Teléfono       Ingrese Email     Ingrese Teléfono     Ingrese Teléfono       Ingrese Email     Ingrese Teléfono     Ingrese Teléfono       Ingrese Email     Ingrese Teléfono     Ingrese Teléfono       Ingrese Teléfono     NN     Ingrese Teléfono       Ingrese Teléfono     Ingrese Teléfono     Ingrese Teléfono       Ingrese Teléfono     Nacionalidad     Provincia                                                                                                    | scional<br>no convencional |
| Email     Teléfono     Teléfono       Inicio     Ingrese Email     Ingrese Teléfono     Ingrese teléfon       Útiles Escolares     Ingrese Teléfono     Ingrese teléfon       Mis Comunicaciones     Curso: Primer Curso     Ingrese teléfon       Mis tareas     Datos de Nacimiento del Estudiante       Fecha de Nacimiento     Nacionalidad                                                                                                    | icional                    |
| Inicio     Ingrese tmail     Ingrese treal     Ingrese teletono       Útiles Escolares     Dirección       Wis Comunicaciones     Curso: Primer Curso       Mis tareas     Datos de Nacimiento del Estudiante       Fecha de Nacimiento     Nacionalidad                                                                                                    | no convencional            |
|                                                                                                    |                            |
| Mis Comunicaciones     Curso: Primer Curso       Mis tareas     Datos de Nacimiento del Estudiante       Fecha de Nacimiento     Nacionalidad                                                                                                    |                            |
|                                                                                                    |                            |
| Mis tareas     Datos de Nacimiento del Estudiante     Fecha de Nacimiento     Nacionalidad     Provincia                                                                                                    |                            |
| Fecha de Nacimiento Nacionalidad Provincia                                                                                                    |                            |
| Fecha de Nacimiento Nacionalidad Provincia                                                                                                    |                            |
| Mis evaluaciones                                                                                                    | -                          |
| ing ta hadonanaa ing ta hadonanaa ing ta hadona                                                                                                    |                            |
| Mis clases     Cantón     Parroquia                                                                                                    |                            |
| Mis foros     Ingrese Cantón     Ingrese Parroquia                                                                                                    |                            |
| Otros datos                                                                                                    |                            |
| Mi Portafolio Sexo Conadis                                                                                                    |                            |
| Mil Galendario                                                                                                    |                            |
| Freepik Ti Campus Virtual Siug M Gmail 🖲 YouTube     Mi Calendario                                                                                                    |                            |
| Calificaciones Parciales     DATOS DEL REPRESENTANTE                                                                                                    |                            |
| E Calificaciones Totales Cédula Apellidos Nombres                                                                                                    |                            |
|                                                                                                    |                            |
| 🛗 Mi Horario                                                                                                    |                            |
| Y Mis Encuestas Convencional Celular                                                                                                    |                            |
| ingrese convencional NVN                                                                                                    |                            |
| 🕼 Actualización de datos Fecha de Nacimiento Dirección Nacionalidad                                                                                                    |                            |
| Seleccione fecha Ingrese Dirección Ingrese Nacionalidad                                                                                                    |                            |
| er Jani                                                                                                    |                            |
| Ingrese Profesión     Ingrese Profesión     Ingrese Ocupación / Empre                                                                                                    | sa                         |
|                                                                                                    |                            |
| Dirección Trabajo Estado Civil Teléfono trabajo                                                                                                    |                            |
| Ingrese Dirección Trabajo SOLTERO 💙 Ingrese Teléfono trabajo                                                                                                    |                            |
| El representante es:                                                                                                    |                            |
| 🛞 Mamá 🔿 Papá 🕥 Otro                                                                                                    |                            |
|                                                                                                    |                            |
| 🖾 NUTA IMPORTANTE: Los datos como número celular y correo eléctronico del representante seràn utilizados para comunicar la información generada por Runachay.                                                                                                    |                            |

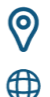

WEB: www.uemfd.net

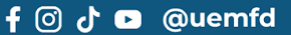

Ľ

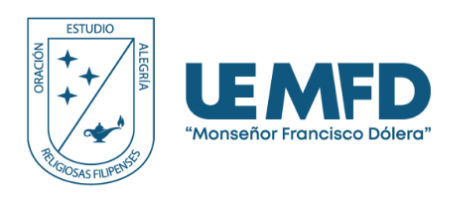

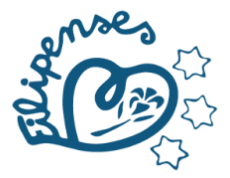

## • Paso 6. Guardar información ingresada

Una vez completada la información, de clic en guardar en la última parte.

| Z Evaluaciones                |                                               | DATOS FAMILIARES (MADF      | RE)                                   |           |
|-------------------------------|-----------------------------------------------|-----------------------------|---------------------------------------|-----------|
| ☐ Clases                      | Fallecida                                     | Cédula                      | Estado Civil                          |           |
|                               | NO                                            | ✓ Ingrese Cédula            | SOLTERA                               |           |
| Foros                         | Nombres y Apellidos                           | Nacionalidad                | Instrucción                           |           |
| Portafolio                    | Ingrese Nombres y Apellidos                   | Ingrese Nacionalidad        | PRIMARIA                              |           |
|                               | Profesión                                     | Ocupación / Empresa         | Dirección de Trabajo                  |           |
| Calendario                    | Ingrese Profesión                             | Ingrese Ocupación / Empresa | Ingrese Dirección de Trabajo          |           |
| Calificaciones Parciales      | Convencional                                  | Fecha Nacimiento            | Teléfonos                             |           |
|                               | Ingrese Convencional                          | Seleccione fecha            | Ingrese Teléfonos                     |           |
| Calificaciones Totales        | Dirección de Domicilio                        | Email                       | Autorizado para retirar al estudiante |           |
| Horaria                       | Ingrese Dirección de Domicilio                | Ingrese Email               | SI                                    |           |
| norano                        |                                               |                             |                                       |           |
| § Encuestas                   | En caso de Madre Legalmente ausente seleccion | e esta opción.              |                                       |           |
| Z Evaluaciones de<br>locentes |                                               | Guardar                     |                                       |           |
| Actualización de datos        |                                               |                             | Activar Windows                       |           |
| ◆ Salir                       |                                               |                             | Ve a Configuración para               | Videos Tu |

### Paso 7. Impresión de Contrato y Acta de compromiso

Imprima el contrato de servicio y el acta de compromiso, léalos detenidamente y fírmelos, ya que son indispensables para la legalización de la matrícula. Observación: El representante legal del estudiante debe ser exclusivamente el padre o la madre, quienes son los únicos autorizados para firmar estos documentos. En caso de que otra persona deba hacerlo, deberá presentar un poder notariado y entregarlo en la institución.

| ← → C ☆ 🔒 uei<br>╈ Freepik 🎢 Campus Virtua | mfranciscodolera.runacode.com/public/<br>al 🔏 Siug M Gmail 🧰 YouTube                  |            |               |
|--------------------------------------------|---------------------------------------------------------------------------------------|------------|---------------|
| RUNACHAY                                   | UNIDAD EDUCATIVA MONSEÑOR FRANCISCO DÓLERA                                            | 0).        | ⊞ 2023-2024 ∨ |
|                                            | Actualización de Datos Regresar a edición                                             | de datos   |               |
| # Inicio                                   | FICHAS DEL ESTUDIANTE                                                                 |            |               |
| ✔ Útiles Escolares ★ ♀ Mis Comunicaciones  | Contrato de Prestación de Servicios Educativos     A Ficha de Inscripción     ACTA DE | COMPROMISC | 0 2023 - 2024 |

### • Paso 8. Indicación general

Acuda a la institución con estos documentos para completar el proceso de matriculación. Después de realizar el pago o la transferencia bancaria, debe presentar el contrato y el acta de compromiso firmados, junto con cualquier otro documento pendiente, si corresponde.

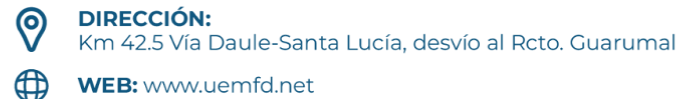

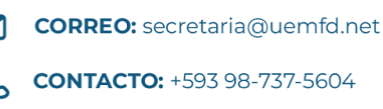

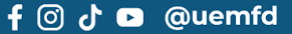